## CiNii Research の使い方

サイニィ

「CiNii Research」は、日本最大規模の学術情報検索サービスです。無料で、どこからでもアクセスできます。 国内の学会等が発行する刊行物や大学等が刊行する研究紀要に掲載された論文情報をはじめ、国内の大学が所蔵 する図書や雑誌、日本の博士論文、研究データやプロジェクト情報などを探すことができます。

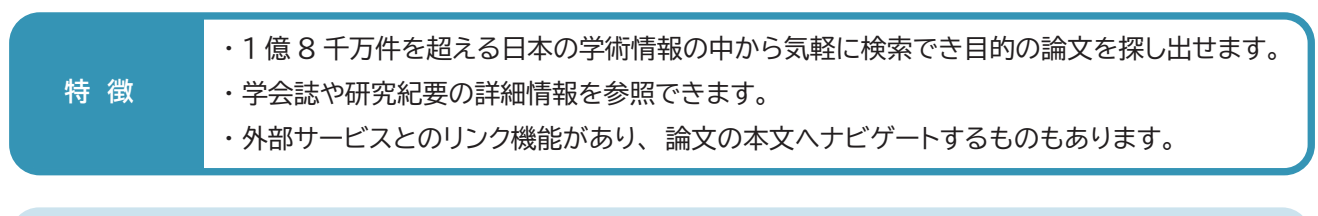

アクセス方法:図書館ホームページ > データベース > 日本の論文を探す > CiNii Research

・大学発行の Gmail で認証してご利用ください。

※Google 検索等からも利用できますが、一部サービスに制限があります。

「詳細検索」をクリック

すると、検索項目を指

詳細検索

論文を探す

簡易検索と詳細検索を選べます。

どちらもキーワードを入力し、簡単に検索ができます。

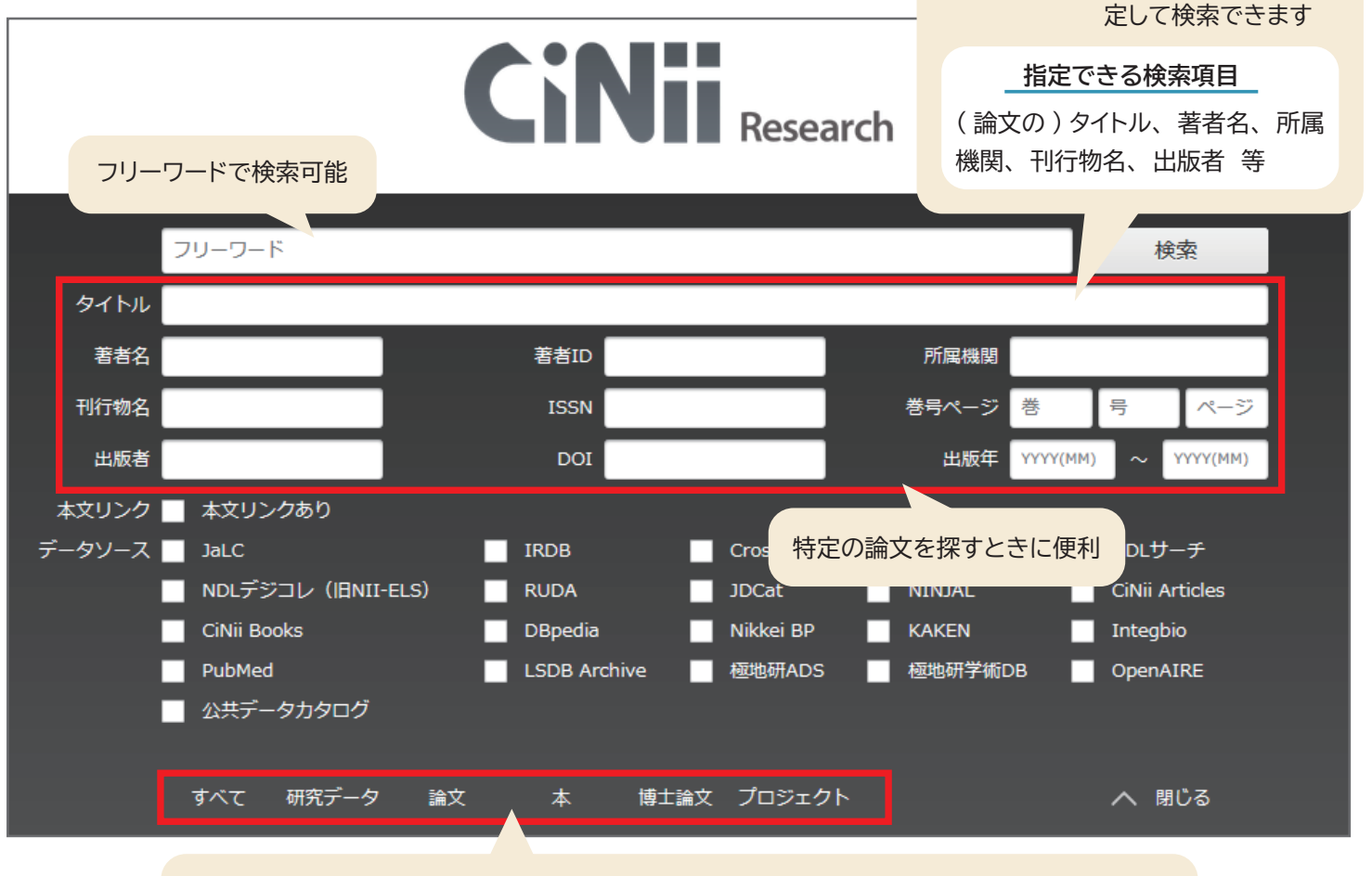

タブをクリックすると検索対象を切り替えられます

「すべて」…全資料及びデータ 「研究データ」…論文のもととなったデータ 「論文」…学会等が発行する刊行物や大学等が刊行する研究紀要に掲載された論文 「本」…図書、雑誌等 「博士論文」…日本の博士論文 「プロジェクト」…科学研究費助成事業の研究プロジェクト情報等

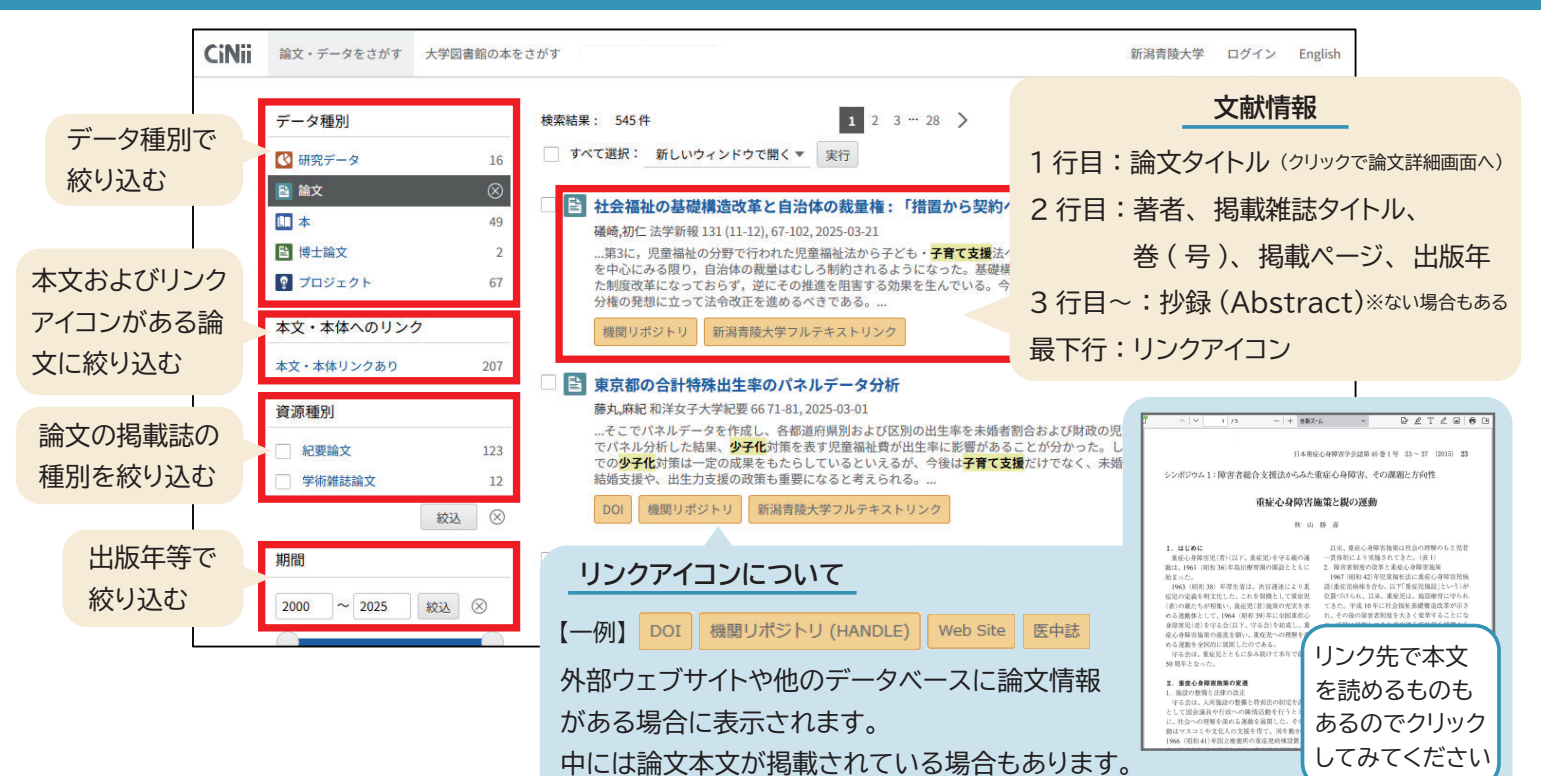

論文詳細画面

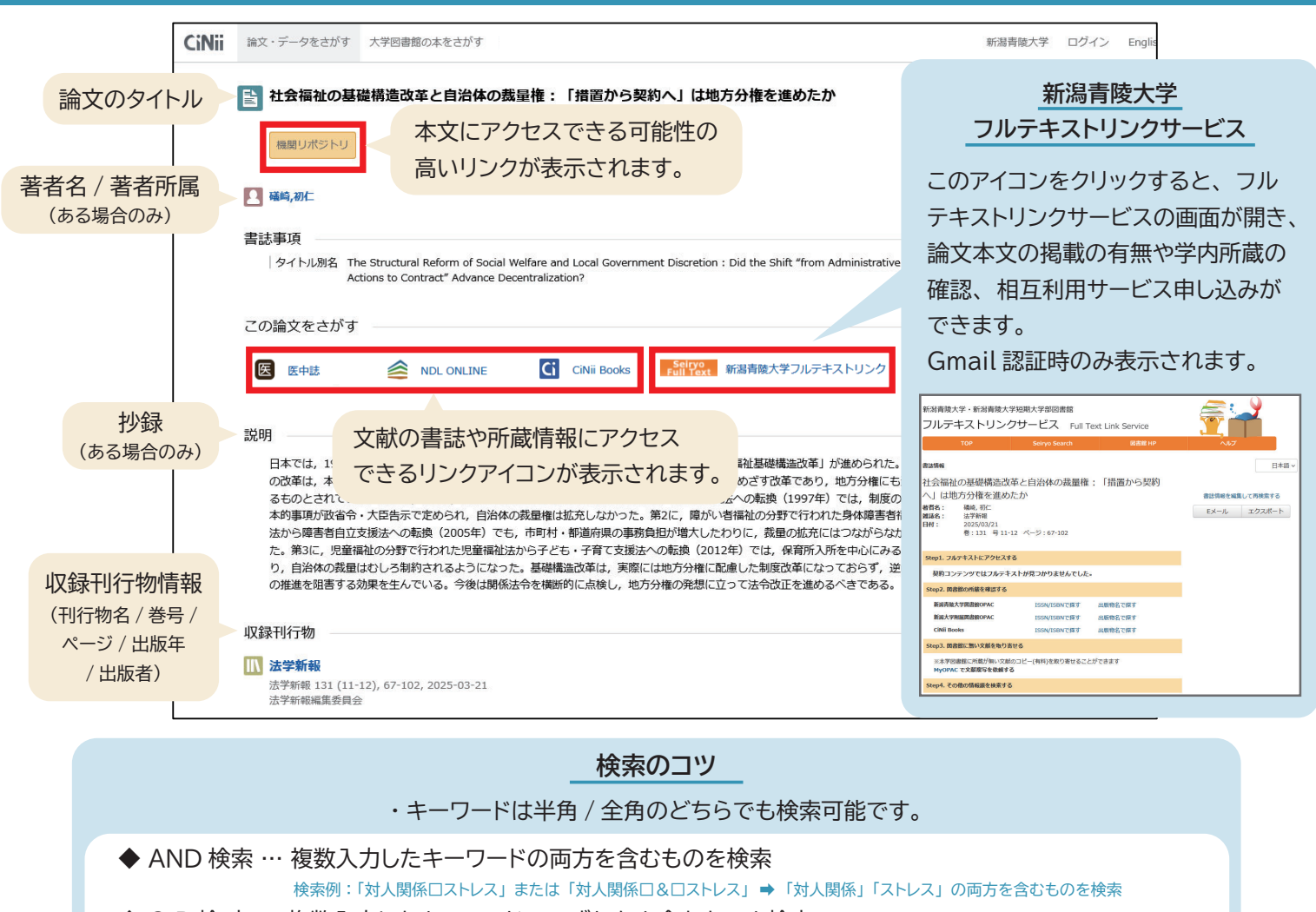

 ◆ O R 検 索 … 複数入力したキーワードのいずれかを含むものを検索 検索例:「対人関係□OR□ストレス」または「対人関係□|□ストレス」⇒「対人関係」「ストレス」のどちらかを含むものを検索
◆ NOT 検索 … 複数入力したキーワードのうち、指定したキーワードを除いたものを検索 検索例:「対人関係□NOT□ストレス」または「対人関係□-ストレス」⇒「対人関係」から「ストレス」を除いたものを検索

※□はスペースを表します。 ※「&」「OR」「NOT」は半角大文字で入力します。